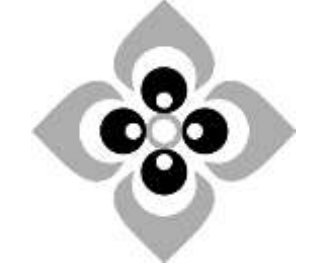

# [Academic Script] Powerpoint Presentation (Part - 1)

Subject:

**Business Economics** 

B. A. (Hons.), 5<sup>th</sup>

**Course:** 

Paper No. & Title:

Paper - 502

Computational Techniques Business Economics

Semester, Undergraduate

Unit No. & Title:

Unit – 1 Use of Office Software

Lecture No. & Title:

3(Three) Powerpoint Presentation (Part - 1)

## PowerPoint Presentation (Basic Features) Part I

## Objectives

To discuss the different terminologies and **basic features** of Ms-PowerPoint 2007 presentation such as:

- Creating presentation with Auto content wizard
- Inserting graphs, charts, WordArt objects, images, shapes, sound and video, headers and footers, and bullets and numbers
- Slide transition and animation schemes
- Slide shorter, notes page and
- Rearranging and copying slides

## 1. Introduction

PowerPoint includes all the features that we need to produce professional-looking presentations. When we create a PowerPoint presentation, it is made up of a series of slides. The slides contain information we want to communicate with our audience that includes text, pictures, charts, video, sound, and more. PowerPoint supports for preparing handouts, notes to use during the presentation, and outlines to provide an overview of a presentation.

PowerPoint is the presentation graphics component of Microsoft Office, used to create and save presentations. Before we begin adding information to slides, we need to know the basics of working with slides. In this lesson, we will learn how to start a new presentation, insert new slides, modify its layout, move and copy slides, use placeholders, and save the presentation.

# 2. Ms-PowerPoint Basic Tools and Features

#### 2.1 Start with a new MS PowerPoint presentation

To start with PowerPoint presentation,

• Click on Start → Programs → Microsoft PowerPoint

A normal PowerPoint presentation contains three panes:

- The left pane is the **Tabs Pane** tabs that alternate between an outline of the slide text and these slides displayed as thumbnails.
- The large centre pane is the **Slide Pane** which displays a large view of the current slide
- The pane at the bottom is the **Notes Pane** where we type the speakers' notes.

| 6 d 0                                                                                                    |                                                                                                    | Presentations - Microsoft PowerPoint                                                                                                    | - 0 💌                      |
|----------------------------------------------------------------------------------------------------|----------------------------------------------------------------------------------------------------|----------------------------------------------------------------------------------------------------|----------------------------|
| Hanne Heart De<br>Hanne Beller Op Heart<br>Tanne Petter Op Heart<br>James Heart Tanne Heart<br>Hanne Heart Tanne Heart | rige Averation State-Dow Revew Vew<br>Dependence State-Dow Revew Vew<br>Strates State-State Chain<br>States Chain (State-States States) | Cherreson MF.<br>A S Ω Ω Ω Ω<br>In Workship Data: State: Some Open<br>In the Instance Open<br>Instance Open<br>Instance |                            |
| Side Outline.                                                                                                    | ht clicking the slide<br>open shortcut keys                                                                                             | 1 m   1                                                                                                    |                            |
|                                                                                                    | X Cut<br>Copy<br>Baste                                                                                                    | Slide Pane                                                                                                    |                            |
| Tabs Pane                                                                                                    | New Skde<br>Dupliczte Silde<br>Delete Slide                                                                                             | Click to add title                                                                                                    |                            |
|                                                                                                    | Puttion Sures<br>Check for Updates                                                                                                    | Click to add subtitle                                                                                                    |                            |
|                                                                                                    | Reset Share                                                                                                    |                                                                                                    |                            |
|                                                                                                    | 51 Brute Album<br>53 Bide Side                                                                                                    | Normal View                                                                                                    | Slide Sorter<br>Slide Show |
| Mar Lat I Office Surroy Dr.                                                                                            | Click to add notes                                                                                                    | Notes Pane                                                                                                    |                            |
| < 6 0                                                                                                    | 0 11 2 2 4                                                                                                    |                                                                                                    | 2 - 1* 10 0 11 10 100      |

Right clicking on the slide in **Tabs pane** opens shortcut keys and from this we can operate the followings:

- Insert a new slide after/before a existing slide
- Duplicate/copy the same slide into another place
- Delete the slides on selection
- Publish the slide/slides after saving the file
- Change the layouts of each slide and also
- Format the slide backgrounds

The same options we can use from Slide groups under Home tab as follows.

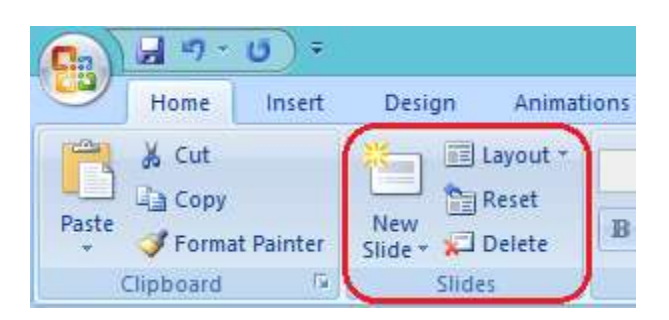

The earlier versions of Microsoft office was AutoContent Wizard for creating a new PowerPoint presentation, but from 2007 onwards, we can create a presentation very easily by simply clicking on "**New**" office button at the top left hand corner of the screen. The MS PowerPoint templates include different themes and layouts. Templates give us a starting point and make it easier to complete our presentation quickly.

To open a PowePoint Presentation,

|           |                                                       |                             | Presentation2 - Microsoft PowerPoint                        |
|-----------|-------------------------------------------------------|-----------------------------|-------------------------------------------------------------|
| <u>e</u>  | Step 1                                                | view View                   | Developer PDP                                               |
| New       | Recent Documents                                      |                             | 注目 →   注詞 (詳詞 注目)     Â Text Direction →<br>CJ Align Text → |
| Qpen      | Templates                                             | 🥌 🤿 Search Microsoft Office | Paragraph                                                   |
| Save      | Installed Templates                                   | Blank and recent            | 12-011-10-01108-01106-01104-01102-01100-                    |
| Save As   | Installed Themes<br>My templates<br>New from existing |                             |                                                             |
| Print >   | Microsoft Office Online                               | Blank<br>Presentation       |                                                             |
| Prepare + | 4:3                                                   |                             |                                                             |
| Send +    | Abstract Designs<br>Animation                         |                             |                                                             |
| Publish + | Award Certificate                                     |                             | Click to a                                                  |
| Close     | Background                                            |                             |                                                             |
|           | PowerPoint Options                                    | × Egit PowerPoint           | Click to ad                                                 |

**2.2** Insert - The Insert menu allows inserting text, picture, tables, shapes, smart art, chart, header and footer, date and time, movie and sounds etc.

| Ca     | 🚽 47 -  | ∍ ( ک  |                        |                |            |               |            | Pres      | sentation2  | Microso | oft Pow | erPoint |       |
|--------|---------|--------|------------------------|----------------|------------|---------------|------------|-----------|-------------|---------|---------|---------|-------|
|        | Home    | Insert | Design                 | Animations     | Slide Show | Review        | View       | Developer | PDF         |         |         |         |       |
|        |         |        |                        | 2              | Q          |               |            | A         | 5. 7        | Ω       |         | 8       |       |
| Table  | Picture | Art Al | hoto Shapes<br>bum * * | SmartArt Chart | Hyperlink  | Action I<br>E | ox & Foote | WordArt   | & Time Numb | er      | Object  | Movie   | Sound |
| Tables |         |        | Illustrations          |                | Links      | s             |            |           | Text        |         |         | Media   | Clips |

# 2.2.1 Inserting Clip Art

We can add clip art to any slide by going to the Illustrations Group in the Insert tab, then click the Clip Art button. On clicking the Clip Art option, we can add various clips, photographs, video and sounds from our existing files as well as from online. The Clip Art window appears on the right side of our screen.

| Insert                                       | Clip Art 🔷 🗙                                                                                                    |
|----------------------------------------------|----------------------------------------------------------------------------------------------------|
| Picture Clip Art Album * * Step 1            | Search for: Step 2<br>Go<br>Search in:<br>Selected collections<br>Results should be:<br>Selected media file types                                                 |
| Click here to access<br>the Clip Art gallery | All media types      All media types      All media types      Photographs      Sounds      Organize dps      Cip art on Office Online      Tips for finding dips |

- Type "image name" in the search box and click Go.
- Clicking on an image will automatically add it to the current slide.

#### 2.2.2 Inserting Shapes

PowerPoint 2007 provides an easy way to add shapes to a presentation. The Shapes gallery contains over 200 shapes to choose from, including arrows, lines, stars, circles, and callouts. To insert a shape into a presentation:

- Select the Insert tab •
- Click the Shapes command from the Illustrations group to open the Shapes gallery •
- Click the shape you would like to insert •
- Click and drag on the slide to draw the shape •

When a shape is selected, a Drawing Tools tab will show in the ribbon. When we deselect the shape, the Drawing Tools tab disappears. The Drawing Tools tab allows us to format the shape. We can do things such as changing the outline color, applying shape effects, or applying predefined styles

|                                                                                                    | Shapet SmartArt Chart                                                                                                    |                                                                                                    |
|----------------------------------------------------------------------------------------------------|----------------------------------------------------------------------------------------------------|----------------------------------------------------------------------------------------------------|
|                                                                                                    | Contraction of the second second seco | . 110                                                                                                    |
|                                                                                                    | Recently Used Shapes                                                                                                    | 1 1 1 1 1 1 1 1 1 1 1 1 1 1 1 1 1 1 1                                                                                                    |
|                                                                                                    |                                                                                                    | 11000                                                                                                    |
|                                                                                                    | Lines                                                                                                    |                                                                                                    |
|                                                                                                    | VVV11112                                                                                                    | 22403                                                                                                    |
|                                                                                                    | Rectangles                                                                                                    | and the second second second                                                                                                    |
|                                                                                                    |                                                                                                    |                                                                                                    |
|                                                                                                    | Basic Shapes                                                                                                    | and the second second se |
|                                                                                                    | CCCCCCCCCCCCCCCCCCCCCCCCCCCCCCCCCCCCCC                                                                                                    |                                                                                                    |
|                                                                                                    |                                                                                                    | 14(0)                                                                                                    |
|                                                                                                    | Block Arrows                                                                                                    |                                                                                                    |
|                                                                                                    |                                                                                                    | ~~~~~~~~~~~~~~~~~~~~~~~~~~~~~~~~~~~~~~                                                                                                    |
|                                                                                                    | Equation Shapes                                                                                                    |                                                                                                    |
|                                                                                                    | -(h 5% == 5%)                                                                                                    |                                                                                                    |
|                                                                                                    | Flowchart                                                                                                    |                                                                                                    |
|                                                                                                    |                                                                                                    |                                                                                                    |
|                                                                                                    | Stars and Banners                                                                                                    |                                                                                                    |
|                                                                                                    |                                                                                                    | 000000                                                                                                    |
|                                                                                                    | Callouts<br>Callouts<br>Callouts<br>Callouts<br>Callouts<br>Callouts<br>Callouts<br>Callouts<br>Callouts<br>Callouts<br>Callouts<br>Callouts                                                                                                    | 1 Mill Mill Mill Mill Mill                                                                                                    |
|                                                                                                    | Action Buttons                                                                                                    |                                                                                                    |
|                                                                                                    |                                                                                                    | i manan T                                                                                                    |
| Altopic     Altopic     Altopic | Arrange Quick                                                                                                    | Shape Fill *<br>Shape Outline *<br>Shape Effects *                                                                                                    |
|                                                                                                    | Drawing                                                                                                    | 56                                                                                                    |

A

#### 2.2.3 SmartArt

SmartArt is used to create professional diagrams that include pictures and text or combinations of the two. An obvious use of SmartArt would be to create an organisation chart but it can be used for many different kinds of diagrams and even to provide some variety to slides using text bullet points.

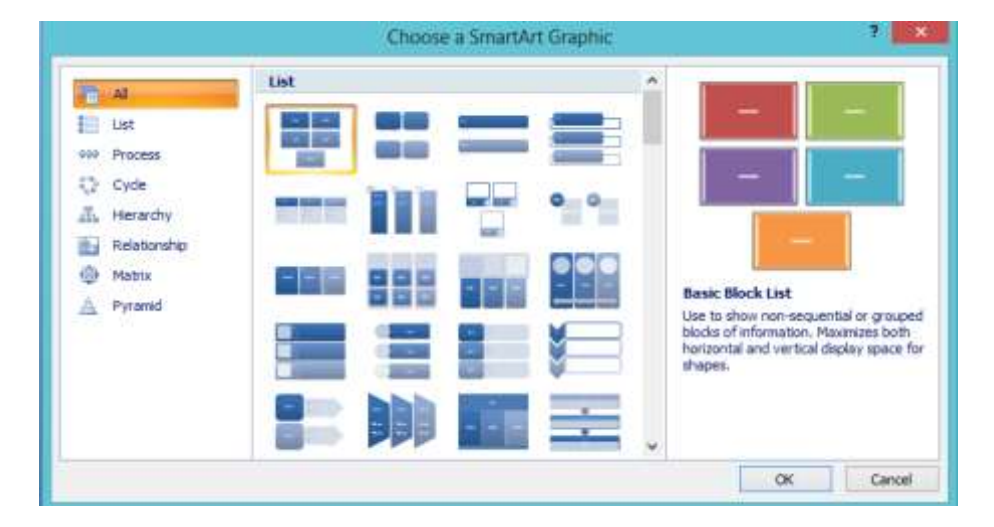

# $Insert \rightarrow SmartArt \rightarrow Choose \ a \ SmartArt \ \ Graphic$

## 2.2.4 Charting and Graphing

We can add a data chart or graph to our presentation in one or two ways:

• When we create a new chart in PowerPoint, we edit the data for that chart in Excel, but the data is saved with the PowerPoint file.

Click Insert  $\rightarrow$  Chart  $\rightarrow$  OK (on clicking OK will set the default chart), Office Excel 2007 opens in a split window and displays sample data on a worksheet.

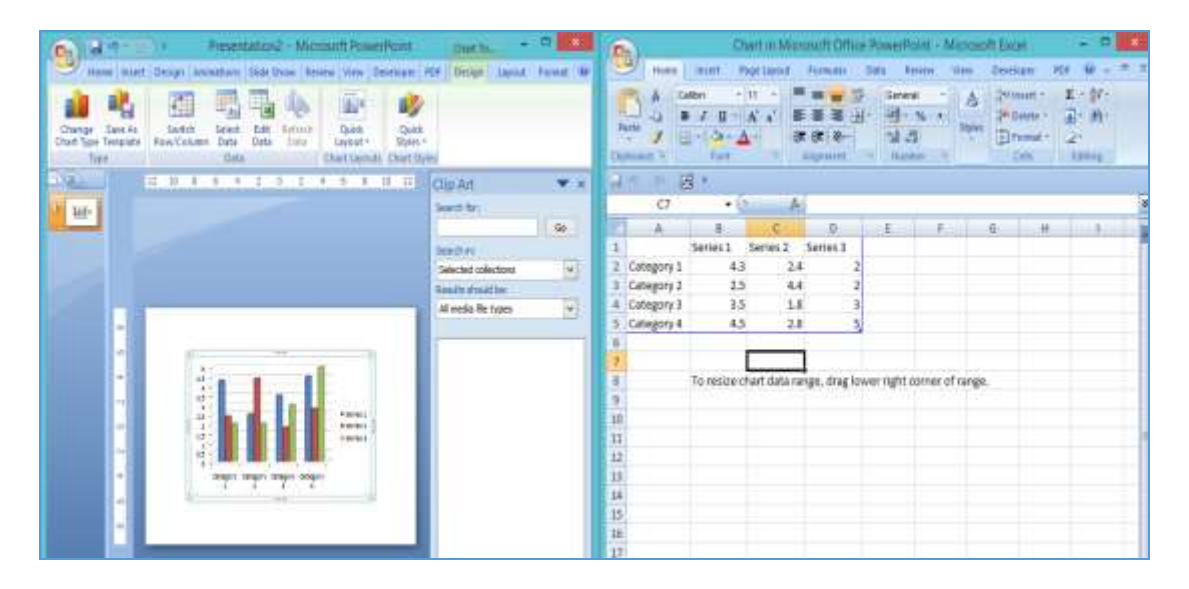

And we can replace the sample data by clicking the cells on the worksheet, and retype the data that we want. We can also replace the sample axis labels in **Columns** and the legend entry name in **Rows.** After updating the worksheet, the chart in PowerPoint updates automatically with the new data in our presentation. Now we may close the Excel file the presentation will be as it is.

• When we copy a chart from a saved Office Excel file and paste it into the presentation, the data in the chart is linked to that Excel file. If we want to change the data in the chart, we must make our changes to the linked worksheet in Office Excel and then refresh the data in our PowerPoint

presentation. In this case, the Excel worksheet is a separate file and is not saved with the PowerPoint file.

### 2.2.5 Insert Movie and sound

- Insert movies can be done in two ways.
  - 1. Click **Movie from File**, locate the folder that contains the file, and then double-click the file that will be added to the current slide.
  - 2. Click **Movie from Clip Organizer**, scroll to find the clip that want in the **Clip Art** task pane, and then click it to add it to the slide.

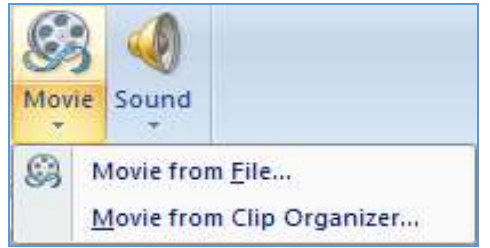

When we insert a movie/sound, we are prompted with a message asking "how do we want the movie to start: **automatically** or **when clicked''**.

We can add **sounds** from files on our computer, a network, or Microsoft Clip Organizer, record our own sounds to add to a presentation or use music from a CD. We can preview a sound and also make the sound icon invisible during a slide show by hiding it or moving it off the slide into the gray area.

| Movie | Sour | )<br>nd                                                                                                    |
|-------|------|----------------------------------------------------------------------------------------------------|
| Media | Ð    | Sound <u>f</u> rom File<br><u>S</u> ound from Clip Organizer<br>Play <u>C</u> D Audio Track<br><u>Record Sound</u> |

We can play a sound continuously during just one slide or across many slides.

To play a sound continuously for one slide-

• Click the **Sound** icon, under **Sound Tools**, on the Options tab, in the **Sound Options group**, select the **Loop Until Stopped check box**. When we loop a sound, it plays continuously until we advance to the next slide.

|         | <u>ا الم</u> | ) ÷    |                | Prese        | ntation1 - M      | icrosoft P | ower | Point               |                     |                   | P     | icture To | ols S | Sound Tools |          |      |
|---------|--------------|--------|----------------|--------------|-------------------|------------|------|---------------------|---------------------|-------------------|-------|-----------|-------|-------------|----------|------|
| 9       | Home         | Insert | Design         | Animations   | Slide Show        | Review     | Vi   | ew                  | Develope            | r PDI             | F     | Format    |       | Options     |          |      |
|         | 4            |        | lide During Sl | how 🛃 Play S | ound: When Cli    | icked      | •    |                     |                     | -                 |       | E         | 9     | Heig        | ht: 0.85 | cm 🗘 |
| Preview | Slide Show   | M 🔲 I  | oop Until Sto  | pped 🖉 Max S | ound File Size (K | (B): 100   | \$ E | Bring to<br>Front * | Send to S<br>Back * | Selection<br>Pane | Align | Group     | Rotat | te 📑 Widt   | h: 0.85  | cm 🗘 |
| Play    |              |        | Sc             | ound Options |                   |            | 15   |                     |                     | Arran             | ge    |           |       |             | Size     | la.  |

To play a sound across multiple slides-

- Click on the Animations tab, in the Animations group, click Custom Animation. In the Custom Animation task pane, click the arrow to the right of the selected sound in the Custom Animation list, and then click Effect Options.
- On the Effect tab, under **Stop playing**, **click after**, and then select the total number of slides on which the file should play.

|                   |                           | Stor Chan    | ge 🔫 🕺 Remove           |
|-------------------|---------------------------|--------------|-------------------------|
|                   |                           | Modify: Pla  | Y                       |
|                   | Play Sound ?              | Start        | Cick On Click           |
| Effect Timing So  | und Settings              | Speed:       |                         |
| Start playing     | -                         | Trigger: j02 | 214098.wav              |
| O From last posit | ion .                     | 100          | 10214098.wav            |
| O From time:      | seconds                   | Star         | t On <u>C</u> lick      |
| Stop playing      |                           | Star         | t <u>W</u> ith Previous |
| On dick           | lide                      | Effe         | ct Options              |
| After: 5          | 🜩 slides                  | Tim          | ing                     |
| Enhancements      |                           | <u>S</u> ho  | w Advanced Timeline     |
| Sound:            | [No Sound] 😔 🖉            | Berr         | iove                    |
| After animation:  | Don't Dim                 | 1            |                         |
| Animate text:     |                           |              |                         |
|                   | 🔹 🕫 delay between letters |              |                         |
|                   |                           |              | -                       |
|                   | OK Cancel                 |              | Re-Order                |
|                   |                           |              |                         |

## 2.2.6 Creating and modifying WordArt Objects

WordArt is a gallery of text styles that we can add to our documents to create decorative effects, such as shadowed or mirrored (reflected) text. In Microsoft Office PowerPoint 2007, we can also convert existing text into WordArt, move or position in our document, rotate, change the alignments and bring to front/send to back as per our requirement. For example, we can stretch a title, skew text, make text fit a preset shape, or apply a gradient fill.

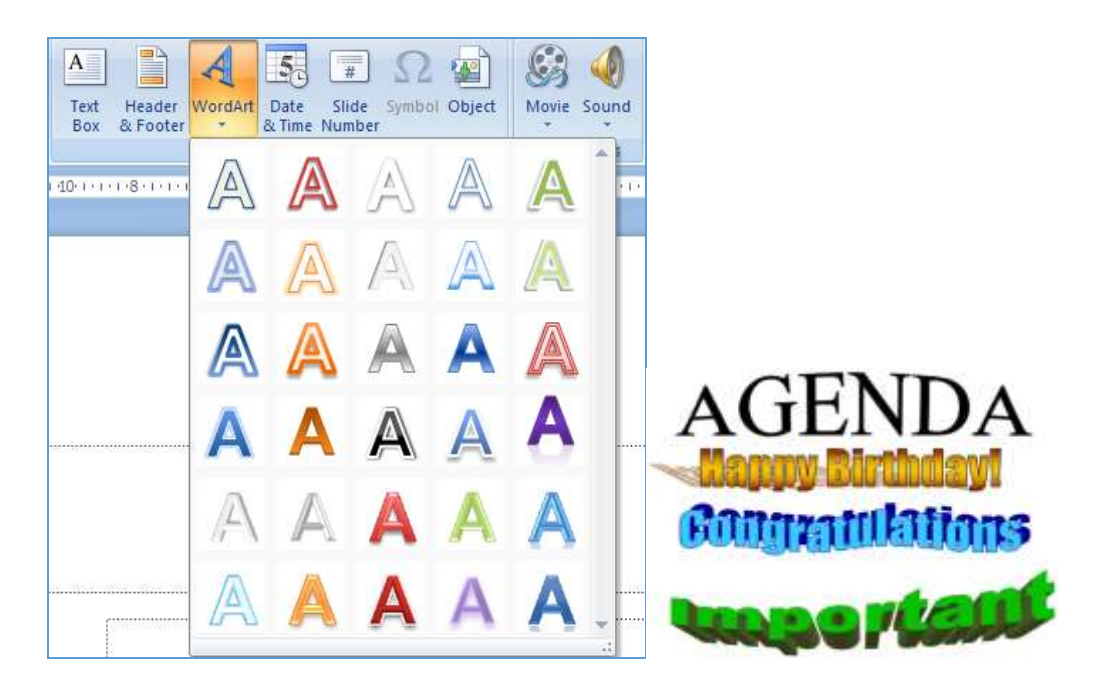

# 2.2.7 Managing headers footers

PowerPoint contains many options for adding details to our presentation. Using header and footer tool we can insert page numbers, slide number, date and time, and footer text etc. For date and time, we can either select to use the current date, which is updated automatically, or set a fixed date. The slide number is exactly what it says, and the footer is a custom text we can type in.

| Include or       | n slide                   |                        | Apply to Al |
|------------------|---------------------------|------------------------|-------------|
| ✓ <u>D</u> ate a | nd time                   |                        | Apply       |
| o Up             | date automatically        |                        |             |
| Ē                | riday, March 04, 2016 👻   |                        | Cancel      |
|                  | Language:                 | <u>C</u> alendar type: |             |
|                  | English (United States) 📼 | Western                | -           |
| 🔘 Fi <u>x</u>    | ed                        |                        | Preview     |
| 3                | /4/2016                   |                        |             |
| Slide n          | umber                     |                        |             |
| Footer           |                           |                        |             |
|                  |                           |                        | 5           |

## 2.3 Using numbers and bullets

Use bullets or numbers to present lots of text or a sequential process in a Microsoft PowerPoint 2007 presentation. We can change the number that we want to start from, increase or decrease indents, and increase or decrease spacing between a bullet or number and its text. PowerPoint does not support decimal numbered lists.

1. To change one bullet or number, place the cursor at the start of the line then select appropriate bullet/number. To do this click on the Home tab, in the Paragraph group, click the arrow on either the Bullets or Numbering button, and then click Bullets and Numbering.

|           | •         | o —— |          |
|-----------|-----------|------|----------|
| None      | •         | o —— | <b>.</b> |
|           | •         | o —— | •        |
| <b>—</b>  | *         | >    | <        |
| □         | ÷         | >    |          |
| □         | ÷         | >    | 1        |
| ze: 100 崎 | % of text |      | Dicture  |

2. To create an indented (subordinate) list within a list, place the cursor at the start of the line that we want to indent, and then on the Home tab, in the Paragraph group, click Increase List Level.

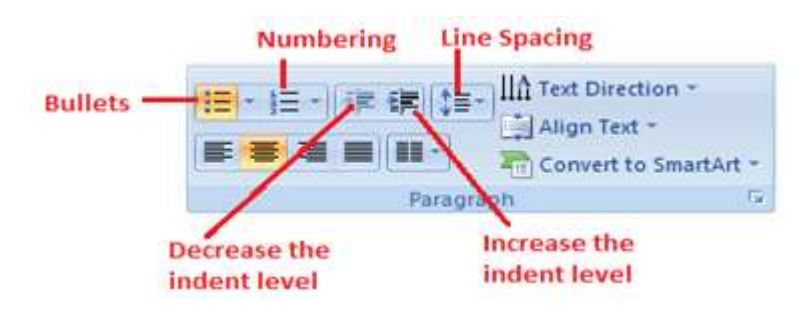

- To move text back to a less indented level in the list, place the cursor at the start of the line, and then on the **Home** tab, in the **Paragraph** group, click **Decrease List Level**.
- To increase or decrease the space between a bullet or number and the text in a line, place the cursor at the start of the line of text. To view the ruler, on the **View** tab, in the **Show** group, click the **Ruler** check box. On the ruler, click the hanging indent (as shown in diagram below) and drag to space the text from the bullet or number.

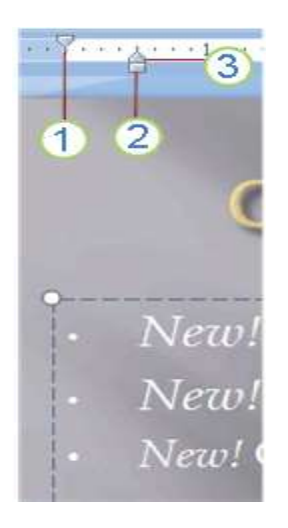

**2.4 Design** - This tool allows changing the slide backgrounds and customizing the theme colours and giving effects to each slide in the presentation.

| All Themes<br>This Prese | ▼<br>ntation                                       |                  |    |    |      |    |            |       |   |    | Colors *   |
|--------------------------|----------------------------------------------------|------------------|----|----|------|----|------------|-------|---|----|------------|
| Aa                       |                                                    |                  |    |    |      |    |            |       |   |    | 0 Bfetts * |
| Built-In                 |                                                    |                  |    |    |      |    |            |       |   |    | 21         |
| Aa                       | An a                                               | Aa Aa            | Aa | As | Aa   | Aa | <b>\</b> 0 | Aa Aa | A | Aa | h.         |
| Aa                       | Aa_                                                | Aa Aa            | Aa | Aa | Ao . |    |            |       |   |    |            |
| Mare 1<br>Brows          | Themes on Microso<br>e for Themes<br>Current Theme | ft Office Online |    |    |      |    |            |       |   |    |            |

**2.5 Animation** - The Animation tools helps to make a Microsoft PowerPoint presentation more dynamic, and the information more memorable. We can apply transitions to the slides and animation effects to text, pictures and SmartArts by selecting them. The most common types of animation effects include entrances and exits. We can also add sound to increase the intensity of our animation effects.

- Slide Transitions Properly used, slide transitions can make the presentations clearer and more interesting and where appropriate, more fun. Badly used, the effect of slide transitions can be closer to irritating or even disgusting. It can be applied to selected slides or all slides. If we want to apply different transition effects to different groups of slides, we might want to choose 'Slide Sorter' view from the Presentation Views group of the View ribbon. We can also change the transition speed as slow, medium and fast.
- Custom Animation Animations can be applied to every object on a slide including titles and other text boxes. Many objects can even have animation applied to different components, for example each shape in a SmartArt graphic, each paragraph in a text box and each column in a chart. Animations can be applied to three separate 'events' for each object:
  - Entrance how the object arrives on the slide

- Emphasis an effect to focus attention on an object while it is visible
- Exit how the object disappears from the slide

To apply an animation effect, choose the object or objects to be animated, and then click on **Custom Animation** under the **Animation** tab and then choose **Animation effects/schemes** from custom animation toolbar.

| C d 9 0 F Presentation1 - Microsoft PowerPoint Crowing Soan              | - 6 🎫                                                                                                    |
|--------------------------------------------------------------------------|----------------------------------------------------------------------------------------------------|
| Hone Inset Design Animations State Show Review View Developer KC# Format | 0                                                                                                    |
|                                                                          | <ul> <li>▲ Transition Securit. No Sound</li> <li>▲ Advance Side</li> <li>▲ Transition Securit. Find</li> <li>▲ Advance Side</li> <li>▲ Advance Side</li> <li>▲ Advance Side</li> <li>▲ Advance Side</li> <li>▲ Advance Side</li> <li>▲ Advance Side</li> <li>▲ Advance Side</li> </ul>                                              |
| sides (outre Apply Transitions to the slides, contraction provide the    | Add effects to Atomatics * *                                                                                                    |
|                                                                          | It j. Binds     It prosect       It j. Binds     It prosect       It j. Binds     It prosect       It j. Binds     It prosect       It j. Binds     It prosect       It j. Binds     It prosect       It j. Binds     It prosect       It j. Binds     It prosect       It j. Binds     It prosect       It j. Binds     It prosect |
|                                                                          | 1 5 Fly In<br>More Effects 1/9 D 50214986 ware                                                                                                    |

#### 2.6 Slide Sorter

The Slide Sorter view shows a miniature of each slide in presentation. We can drag slides around on the screen to reposition them in this view. We can also select and copy multiple slides to use them in other presentations.

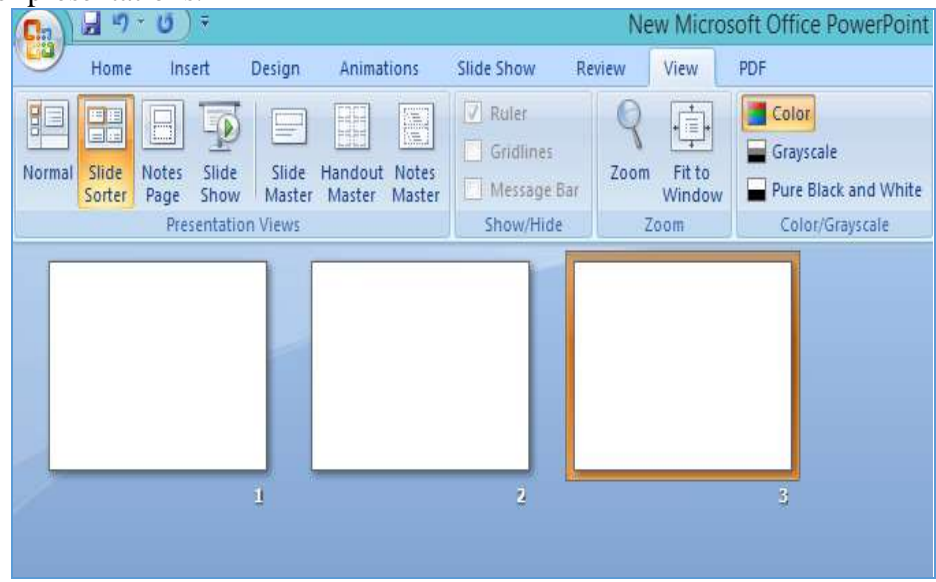

#### 2.7 Notes Page

The Notes view make speaker's notes. Each page corresponds to a slide in the presentation and includes a reduce image of the slide. We can draw and type in Notes view the way we can in Slide View. The changes, additions, and deletions that we make on a notes page apply only to that notes page and to the note text in Normal view.

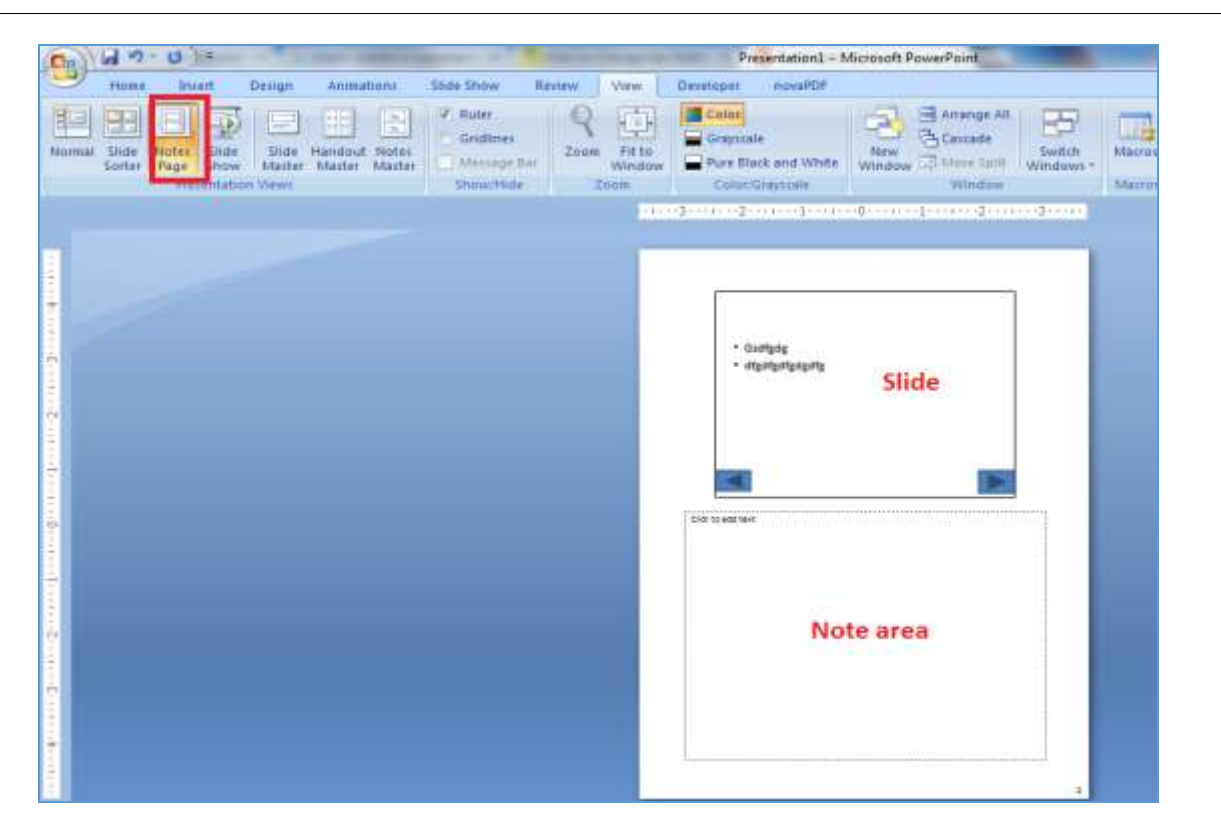

# 2.8 Rearranging and Copying Slides

We can easily rearrange the slides in a large PowerPoint file according to our requirement, copy a slide or multiple slides from one place to other or we can simply drag the slides and rearrange it as when needed

#### Summary

In presentation basics, we have discussed different Microsoft PowerPoint tools and features such as insert shapes and smart arts, WordArt, bullet and numbers header and footers, custom animations using transition and slide effects, slide shorter view, notes view and rearranging and copying slides.